# **GESTIONE PRENOTAZIONI AMBULATORIO**

Di seguito una breve sintesi delle attività di gestione degli appuntamenti a carico degli ambulatori

# **1** DARE L'ARRIVATO

Ricordarsi di dare l'arrivato agli appuntamenti giornalmente e periodicamente, man mano che i pazienti si presentano

| 1.  | optione         |            |              | looked        |                  |            | P       | enorting |             |                | Stampa                       |                                    | Aiuto                               |                   |
|-----|-----------------|------------|--------------|---------------|------------------|------------|---------|----------|-------------|----------------|------------------------------|------------------------------------|-------------------------------------|-------------------|
| U S | puona           |            |              | JOOKEU        |                  |            |         | eporting |             |                | Jampa                        |                                    | Aluco                               |                   |
| Lis | sta Pazienti    |            |              |               |                  |            |         |          |             |                |                              |                                    |                                     |                   |
| Ub  | icazione        | Cardiologi | a - CALUSO   | Q,            | N. Re            | gistrazior | ne      |          |             | Ricerca        | Paziente                     |                                    |                                     |                   |
| Ag  | enda Medico     |            |              | ٩             |                  |            |         |          |             |                |                              |                                    |                                     |                   |
| Ag  | enda            |            |              | ٩             | da Da            | ita        |         | C        | 4/03/2024 🖩 |                |                              | Blocca impostazioni                |                                     |                   |
| Ct- | to Prostaziono  |            |              |               | - 0-1            | _          |         |          |             |                |                              |                                    |                                     |                   |
| Ste | ito Prestazione | AUTHISICI  | DNA E IP H   | RE            | a Dai            | a          |         | Q        | 4/03/2024   |                |                              | Cambia status ai selezion:         | ati                                 |                   |
| Tip | o episodio      |            |              | ٩             |                  |            |         |          | Cerca       |                |                              |                                    |                                     |                   |
| Г   | Icone           | ▼ Data     | .▲ Ora S     | erv. Inviante | N. Registrazione | Arrivato   | Cognome | Nome     | Sesso       | 🔺 Data Nascita | Prestazione                  | External Prescription Number (IUP) | <ul> <li>Note di scambio</li> </ul> | Stato Prestazione |
|     | - 🖶 🛠 🔊 🖉       | 04/03/2024 | <u>10:00</u> |               | <u></u>          |            |         |          | Femmina     | 03/01/1976     | ECG<br>(ELETTROCARDIOGRAMMA) |                                    |                                     | Executed          |
|     |                 |            |              |               |                  |            |         |          |             |                |                              |                                    |                                     |                   |

# 2 GESTIRE I NON ARRIVATI

I casi si suddividono in

- PAZIENTI CHE SI METTONO IN CONTATTO CON L'AMBULATORIO
- PAZIENTI CHE NON SI PRESENTANO E NON SI METTONO IN CONTATTO CON L'AMBULATORIO

#### 2.1 PAZIENTI CHE SI METTONO IN CONTATTO CON L'AMBULATORIO

- Paziente che deve essere trasferito
- Paziente impossibilitato a recarsi all'appuntamento e che deve essere cancellato

In questi casi il paziente DEVE essere gestito su CUP REGIONALE se la data di appuntamento è ODIERNA <u>O FUTURA</u> ; di seguito i passaggi:

Entrare in CUP REGIONALE e scegliere dal Menu "Booking Manager"  $\rightarrow$  "Front Office"  $\rightarrow$  "Modifica Prenotazione/Registrazione"

Da qui revocare o trasferire l'appuntamento

#### NON E' POSSIBILE TRASFERIRE O CANCELLARE UN APPUNTAMENTO SE LA DATA E' PASSATA

#### 2.2 PAZIENTI CHE NON SI PRESENTANO E NON SI METTONO IN CONTATTO CON L'AMBULATORIO

In questi casi lasciare la x nella colonna "arrivato"

| Options           | Booked                                                        | Reporting                     |                                             | Stampa Aiuto                                                  |
|-------------------|---------------------------------------------------------------|-------------------------------|---------------------------------------------|---------------------------------------------------------------|
| Lista Pazienti    |                                                               |                               |                                             |                                                               |
| Ubicazione        | Cardiologia - CALUSO                                          | N. Registrazione              | H <u>Ricerca Paziente</u>                   |                                                               |
| Agenda Medico     | ٩                                                             |                               |                                             |                                                               |
| Agenda            | ٩,                                                            | da Data 18/                   | 3/2024 =                                    | Blocca impostazioni                                           |
| Stato Prestazione | AUTH S C DNA E IP H RE                                        | a Data 18/                    | 3/2024 ==                                   | Cambia status ai selezionati                                  |
| Tipo episodio     | ٩                                                             |                               | erca                                        |                                                               |
| Icone             | <ul> <li>Data _ Ora Serv. Inviante N. Registrazion</li> </ul> | e Arrivato 🔺 Cognome Nome Ses | so 🔹 Data Nascita 🔺 Prestazione             | External Prescription Number (IUP)   Note di scambio Stato Pr |
| 🗖 🖉 🖉 🔂 📑         | 18/03/2024 09:30                                              | X common mutices Mas          | hio 02/01/1951 PRIMA VISITA<br>CARDIOLOGICA | Booked                                                        |
|                   |                                                               |                               | 500                                         |                                                               |

#### **2.3** CASO PARTICOLARE

Caso in cui l'ambulatorio non ha gestito il NON ARRIVATO per sbaglio e non può più cancellare l'appuntamento del paziente da cup regionale.

SOLO in questo caso è possibile da parte dell'ambulatorio cancellare da TRAKCARE la prestazione non eseguita:

Da lista Episodi/Appuntamenti selezionare l'episodio e da"Visione Prestazioni" cliccare sul sottomenu "Ammin" →"Cambia Stato"

| _                     |                            |                                             | 1                |            | _                                   |                      |  |  |  |
|-----------------------|----------------------------|---------------------------------------------|------------------|------------|-------------------------------------|----------------------|--|--|--|
|                       |                            | <b>6</b> 00                                 | 065502           |            |                                     |                      |  |  |  |
| Prestazioni Annullate |                            |                                             |                  |            |                                     |                      |  |  |  |
| ~                     | ✓ Prestazioni: Prestazioni |                                             |                  |            |                                     |                      |  |  |  |
| A                     | mmin                       |                                             |                  |            | Reports                             |                      |  |  |  |
| 2 Seleziona Tutti     |                            |                                             |                  |            | 😻 ASLTO4 - Mozilla Firefox          | – 🗆 ×                |  |  |  |
| 1                     | Selez.                     | <ul> <li>Data</li> <li>Richiesta</li> </ul> | Ora<br>Richiesta | Data Esec. | (i) 10.98.232.207/medtrak/csp/oeord | ler.changestatus.csp |  |  |  |
| 1                     |                            | 11/03/20                                    | 024 16:48        | 11/03/202  | Cambia Stato in D/C (Discontinue    | ed) Q                |  |  |  |
|                       |                            |                                             |                  |            | Conferma                            |                      |  |  |  |

Indicare nel campo Motivo "inserimento errato"

| 🕘 ASLTO4 - Mozilla F | irefox             |      |   | >   |  |  |  |
|----------------------|--------------------|------|---|-----|--|--|--|
| (i) 10.98.232.207    | -                  |      |   |     |  |  |  |
|                      | ,                  |      |   | -1- |  |  |  |
| Cambia Stato in      | D/C (Discontinued) | ٩    |   |     |  |  |  |
| Motivo               |                    | Q,   |   |     |  |  |  |
|                      | Description        | Code | × |     |  |  |  |
|                      | Allegato B         | 02   |   |     |  |  |  |
|                      | Inserimento Errato | 01   |   |     |  |  |  |
|                      |                    |      |   |     |  |  |  |
|                      |                    |      |   |     |  |  |  |
|                      |                    |      |   |     |  |  |  |

### 2.4 PAZIENTI CHE NON SI PRESENTANO E NON SI METTONO IN CONTATTO CON L'AMBULATORIO

Non dare l'arrivato così da permettere la gestione del recupero crediti per i "non Presentati"

# **3** LEGENDA SULLE VARIE TIPOLOGIE DI STATI (PRENOTAZIONE O PRESTAZIONE)

| Prenotazione | Prestazione                                    | NOTE                     |
|--------------|------------------------------------------------|--------------------------|
| BOOKED       | POSTPONED se prenotata                         |                          |
|              | VERIFIED ORDER se inserita con accesso diretto |                          |
|              | o come consulenza di reparto                   |                          |
| ARRIVED      | EXECUTED                                       |                          |
| ARRIVED      | POSTPONED se prenotata                         |                          |
|              | VERIFIED ORDER se inserita con accesso diretto |                          |
|              | o come consulenza di reparto                   |                          |
| CANCELLED    | D/C DISCONTINUED                               |                          |
| ON HOLD      | POSTPONED                                      |                          |
| Altri stati  | Atri stati                                     | Contattare DEDAGROUP per |
|              |                                                | informazioni ulteriori   |